## Табличный процессор. Обработка списков. Условное форматирование

Можно контролировать результат формулы или другие значения, применяя условные форматы. Например, текст в ячейке можно окрасить в зеленый цвет, если объем продаж превосходит прогноз, и красным — если продажи упали.

**Условный формат** — это формат (например, узор ячейки или цвет шрифта), который табличный процессор автоматически применяет к ячейке, если выполняется указанное условие.

Если значение ячейки изменилось и больше не удовлетворяет заданному условию, табличный процессор удаляет форматирование из ячейки, но сохраняет условие, так что форматирование будет снова автоматически применено, если значение ячейки удовлетворит условию.

| 0   | n - C-           | ) =                |                | Лист Mie     | crosoft Office Exce             | l - Mi | crosoft E | xcel                       |                |        |                               | - 7                 | x   |
|-----|------------------|--------------------|----------------|--------------|---------------------------------|--------|-----------|----------------------------|----------------|--------|-------------------------------|---------------------|-----|
| C   | Лавная Во        | тавка Разметка (   | страницы Ф     | ормулы Данны | е Рецензиро                     | овани  | e Bi      | ид Разработчик             |                |        | ۲                             | - 🖷                 | x   |
|     |                  | - 11 - 0           | <u>.</u>       |              | О6щий                           | -      | услов     | вное форматирование 🔪 📑    | • Вставить •   | Σ.     | A                             | â                   |     |
| В   | ставить 🖋 Ж А    | ч ц - Щ -<br>      |                |              | - <del>3</del> - % (<br>;,8 ≠%) | 000    | !         | Правила выделения ячеек    |                | •      | 21<br>ортировка<br>1 фильтр т | Найти и<br>выделить |     |
| Бус | рер обм м        | Шрифт              | B K            | ыравнивание  | ЧИСЛО                           | 100    |           | Правила отбора первых и по | следних значен | ий 🕨   | Редактирова                   | ние                 |     |
|     | D2               | ▼ (* <i>f</i> * 5  | 6              |              |                                 | _      | <u> </u>  |                            |                |        |                               |                     | ×   |
|     | A                | В                  | С              | D            | E                               |        |           | Гистограммы                |                | •      | J                             | К                   | Ê   |
|     |                  | _                  |                |              |                                 | Пло    |           |                            |                |        |                               |                     |     |
| 1   | Страна           | Столица            | Часть света    | Население    | Площадь                         | насе   |           | Претовые шкалы             |                |        |                               |                     | -11 |
| 2   | Гаити            | Порт-о-Пренс       | Америка        | 56           | 1110                            |        |           | цветовые шкалы             |                |        |                               |                     | 1   |
| 3   | Мексика          | Мехико             | Америка        | 62500        | 1973                            |        |           |                            |                |        |                               |                     |     |
| 4   | кура             | Гавана             | Америка        | 5620         | 2130                            |        |           | <u>н</u> аборы значков     |                | '      |                               |                     | -11 |
| 5   | Аргентина        | Буэнос-Айрес       | Америка        | 20000        | 2///                            | _      | E Co      | здать правило              |                |        |                               |                     | 1   |
| 7   | сша              | Вразилиа           | Америка        | 217700       | 9262                            |        | 🗒 Уда     | алить правила              |                | •      |                               |                     | 1   |
| 2   | Канала           | Оттава             | Америка        | 217700       | 10000                           |        |           | равление правилами         |                |        |                               |                     | 1   |
| 9   | Тунис            | Тунис              | Африка         | 122          | 210                             | [      | 0         | 58 малонаселенная          |                |        | -                             |                     | 1   |
| 10  | Марокко          | Рабат              | Африка         | 1322         | 350                             |        | 3         | 78 малонаселенная          |                |        |                               |                     | 1   |
| 11  | Сомали           | Могалищо           | Африка         | 3350         | 638                             |        | 5         | 25 малонаселенная          |                |        |                               |                     | -   |
| 12  | Египет           | Каир               | Африка         | 38740        | 1001                            |        | 38.       | 70 малонаселенная          |                |        |                               | -                   |     |
| 13  | Алжир            | Алжир              | Африка         | 2103         | 1230                            |        | 1.        | 71 малонаселенная          |                |        |                               |                     |     |
| 14  | Эфиопия          | Аддис-Абеба        | Африка         | 3200         | 1230                            |        | 2.        | 60 малонаселенная          |                |        |                               |                     |     |
| 15  | Зимбабве         | Xapape             | Африка         | 120          | 2333                            |        | 0.        | 05 малонаселенная          |                |        |                               |                     |     |
| 16  | Монако           | Монако             | Европа         | 25           | 0,2                             |        | 125,      | 00 малонаселенная          |                |        |                               |                     |     |
| 17  | Мальта           | Валетта            | Европа         | 330          | 0,3                             |        | 1100,     | 00 густонаселенная         |                |        |                               |                     |     |
| 18  | Австрия          | Вена               | Европа         | 7513         | 84                              |        | 89,       | 44 малонаселенная          |                |        |                               |                     |     |
| 19  | Швеция           | Стокгольм          | Европа         | 8268         | 450                             |        | 18,       | 37 малонаселенная          |                |        |                               |                     |     |
| 20  | Великобритания   | Лондон             | Европа         | 55928        | 1224                            |        | 45,       | 69 малонаселенная          |                |        |                               |                     |     |
| 21  | Греция           | Афины              | Европа         | 9280         | 1321                            |        | 7,        | 02 малонаселенная          |                |        |                               |                     |     |
| 22  | Франция          | Париж              | Европа         | 53183        | 1551                            |        | 34,       | 29 малонаселенная          |                |        |                               |                     |     |
| 23  | Малайзия         | Куала-Лумпур       | Азия           | 4000         | 324                             |        | 12,       | 35 малонаселенная          |                |        |                               |                     |     |
| 24  | Япония           | Токио              | Азия           | 114276       | 372                             |        | 307,      | 19 густонаселенная         |                |        |                               |                     |     |
| 25  | Китай            | Пекин              | Азия           | 150000       | 560                             |        | 267,      | 86 густонаселенная         |                |        |                               |                     |     |
| 26  | Афганистан       | Кабул              | Азия           | 20340        | 647                             |        | 31,       | 44 малонаселенная          |                |        |                               |                     | -   |
| 14  | 🕨 🕨 Европа 🖉 Азі | ия 📈 Африка 📈 Амер | оика 🖌 Итоги 🗼 | Лист1        |                                 |        |           | 1                          |                |        |                               | •                   |     |
| Гот | ово 🔛            |                    |                |              | Среднее: 3785                   | 3,821  | 43 Кол    | ичество: 28 Сумма: 1059907 |                | 00% (- | -)                            |                     | +   |

Для того чтобы выполнить условное форматирование необходимо:

- 1. Выделить диапазон ячеек.
- 2. Вкладка **Главная** кнопка **Условное форматирование**. При нажатии раскрывается список с различными командами:
  - 2.1. Если изменяем внешний вид ячеек по их значению:
    - 2.1.1. Элементы **Гистограммы, Цветовые шкалы, Наборы значков** выделяют ячейки в зависимости от их процентного соотношения. Табличный процессор автоматически определяет максимальное и минимальное значения в выделенном диапазоне и затем формирует процентные соотношения.

- 2.1.2. Элемент **Правила выделения ячеек** раскрывает список с операциями отношений, которые можно использовать при создании условий (меньше, больше, равно, между, текст содержит и т.д.). При выборе одной из операций появляется диалоговое окно, в котором необходимо указать значения для условия и формат.
- 2.1.3. Элемент **Правила отбора первых и последних** позволяет изменить формат определенного количества первых или последних ячеек.
- 2.2. Если изменяем внешний вид ячеек по значениям других ячеек:

Элемент Создать правило, в появившемся диалоговом окне выбрать пункт Использовать формулу.

Формула всегда пишется **для первой ячейки выделенного диапазона**, а затем табличный процессор автоматически копирует формулу для остальных ячеек в соответствии с принципами относительной и абсолютной адресации.

**Пример:** Выделить цветом названия густонаселенных стран. Условие задается по полю «Категория», формат применяется к полю «Страна», поэтому используем формулу.

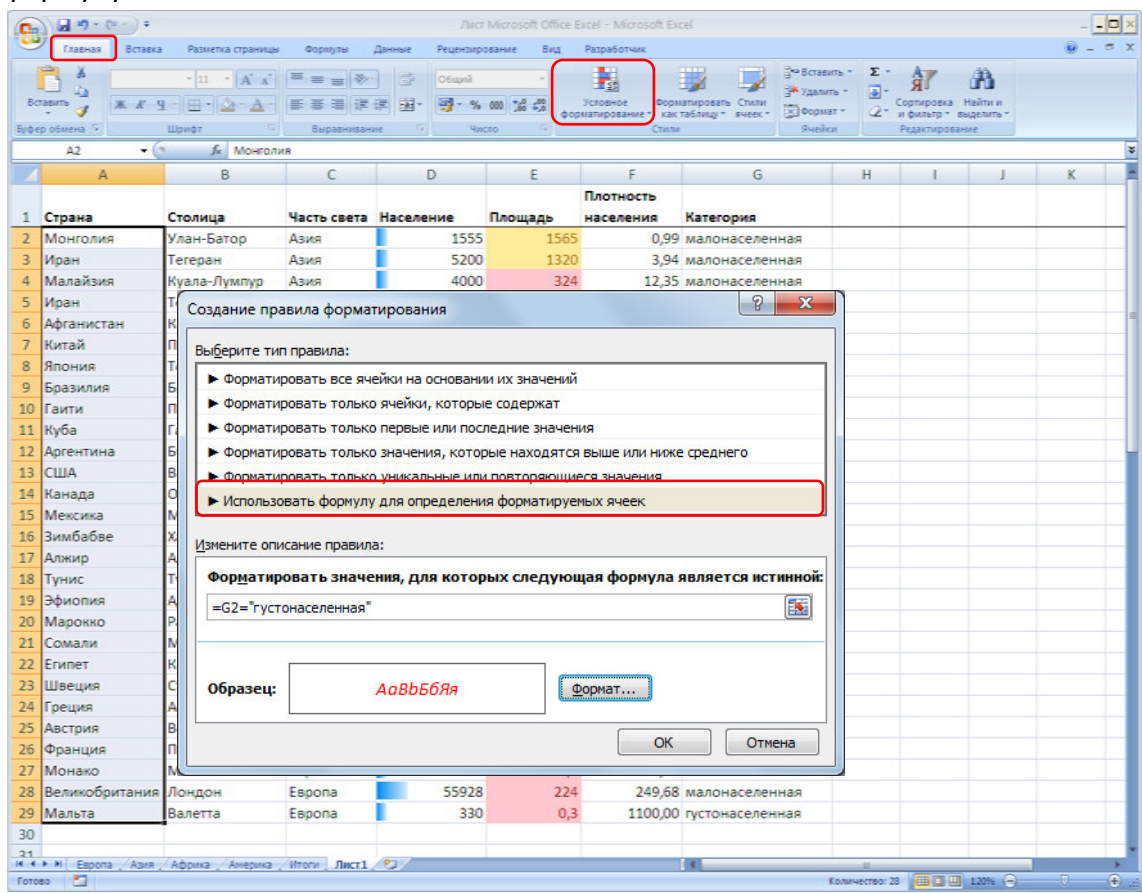

2.3. Элемент **Управление правилами** (открывает диалоговое окно **Диспетчер правил**) позволяет удалить, изменить правила, расставить приоритет форматирования (если для одного диапазона применяется несколько правил).

| Первые 15 АаВbБбЯя =\$E\$2:\$E\$29 Image: Comparison of the second of the second of t | равило (применяется в указанном порядке) | Формат   | Применяется к   | Остановить, если ист |
|----------------------------------------------------------------------------------------------------|------------------------------------------|----------|-----------------|----------------------|
| Значение ячейки < 1000 АаВЬБбЯя =\$E\$2;\$E\$29                                                                                                    | Первые 15                                | Аавьббяя | =\$E\$2:\$E\$29 |                      |
|                                                                                                    | Значение ячейки < 1000                   | АаВЬБбЯя | =\$E\$2:\$E\$29 |                      |
| Гистограмма =\$D\$2:\$D\$29                                                                                                    | Гистограмма                              |          | =\$D\$2:\$D\$29 |                      |